# 電子書籍(KinoDen)を 使ってみよう

### ご利用の前に

- ■電子書籍の利用には、専用の利用者 ID が 必要です。利用を希望する場合は、高校図 書館の司書にお尋ねください。
- ■利用は無料です。ただし、通信費は利用者 負担となります。
- ■利用者 ID は卒業まで使えます。この ID で 岐阜県図書館の本を借りることはできませ ん。
- ■利用者 ID とパスワードは他人に知られな いよう、厳重に管理してください。

### [1] 岐阜県図書館のホームページに アクセスします。

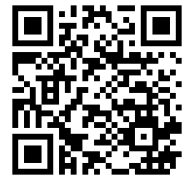

左の QR コードを読み取る か、「岐阜県図書館」で検索し てください。

(https://www.library.pref.gifu.lg.jp/)

# [2] My ライブラリの「ログイン」ボタン をタップします。

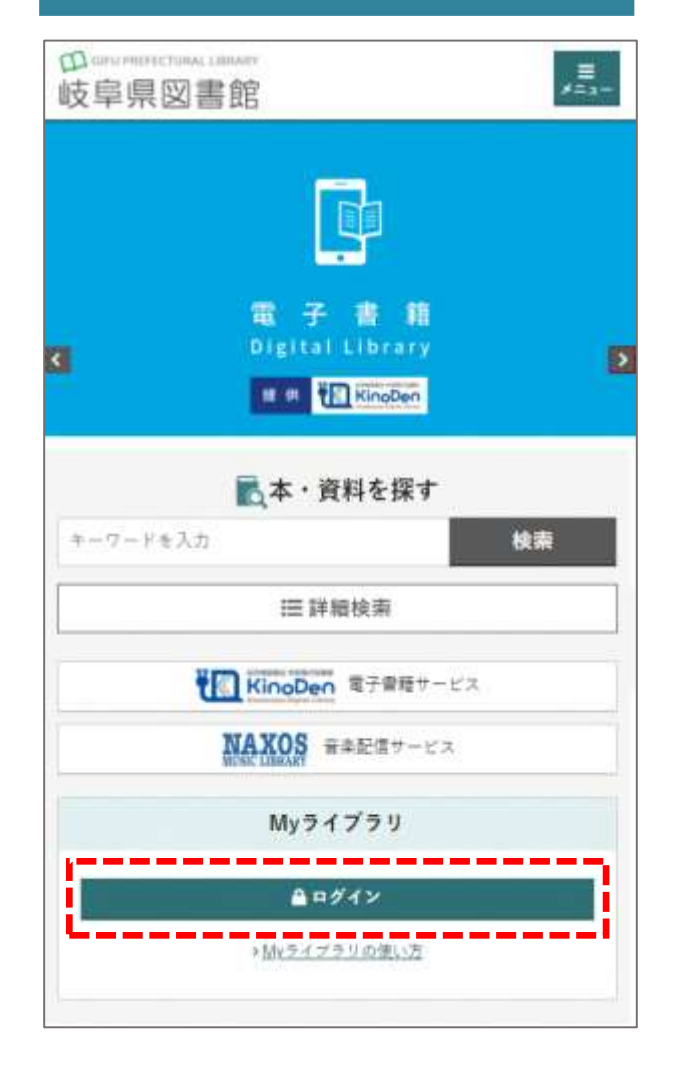

※画面イメージはスマホ版です。タブレットやパソコン でも利用方法は同じです。

# [3]利用者 ID(貸出証の番号)とパスワ ードを入力します。

| ikie       |        |      |
|------------|--------|------|
| 貸出証の番号     |        |      |
| 129-1      |        | ]    |
|            | *キャンセル | ロダイン |
| パスワードを忘れた方 | L      |      |

 ※はじめてログインするときは、初期パスワードを変更する必要があります。
※パスワードを忘れたときは、「パスワードを 忘れた方」からパスワードを再発行できます。(事前にメールアドレスの登録が必要です)

# [4]「KinoDen」のバナーをタップすします。

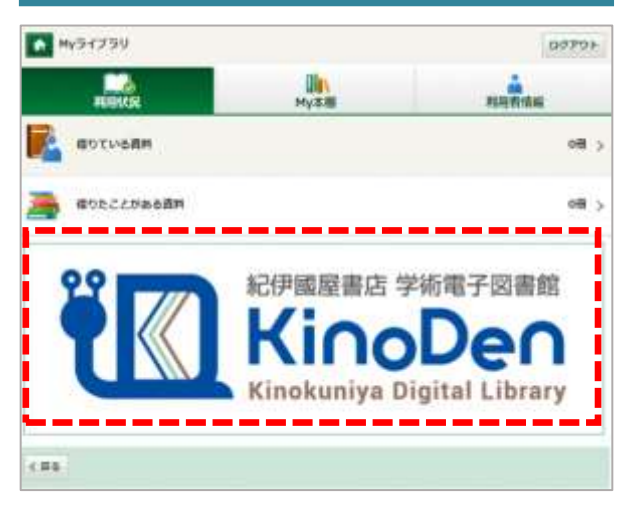

※「利用者情報」メニューで、メールアドレスの 登録やパスワードの変更ができます。

### [5] 電子書籍をさがします。

● キーワードで検索する

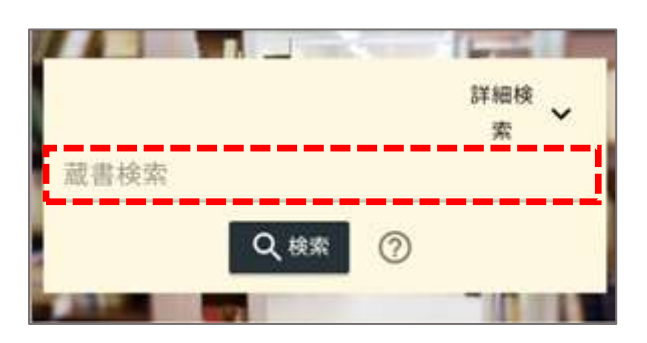

※「詳細検索」をタップすると、タイトルや著者 名などの項目を指定して検索できます。

#### ● テーマで検索する

 キーワードを入力しないで「検索」ボタン をタップすると、閲覧できるすべての電子 書籍が表示されます。

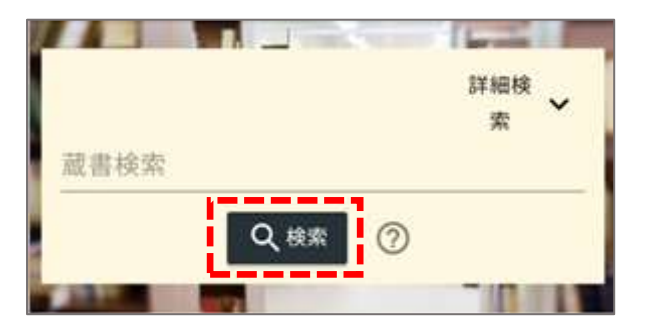

2. 「分類」のなかからテーマを絞ることができます。

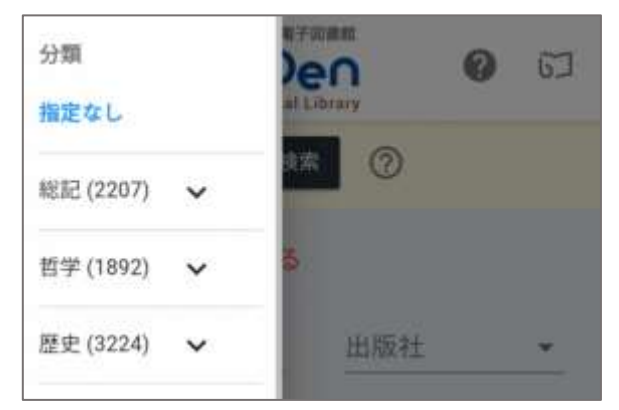

## [6] 電子書籍を読む。

1. 「閲覧開始」ボタンをタップします。

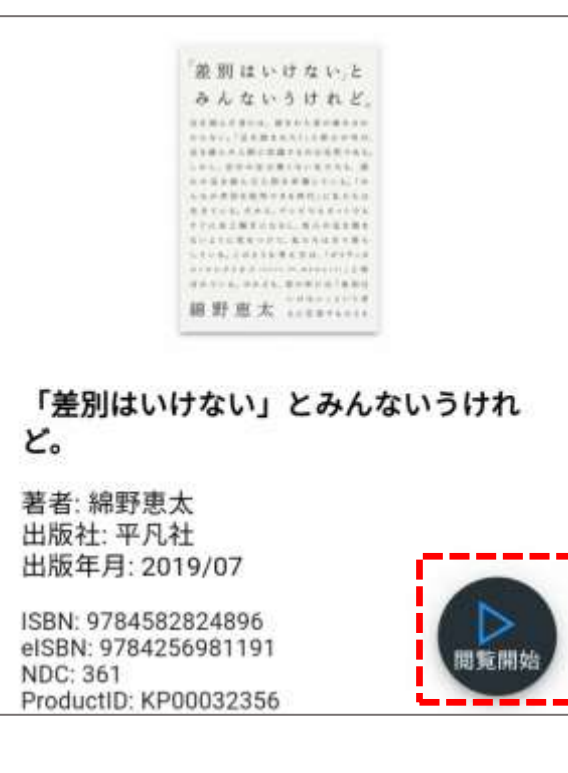

 画面上のメニューで、目次の表示や拡大な どの機能の選択、本文検索ができます。
(コンテンツによって利用できる機能が異なります)

|                                                      | ムたいうけれ                                                                    |        |
|------------------------------------------------------|---------------------------------------------------------------------------|--------|
| EHR                                                  | んだ者には、誕生れた者の痛                                                             | 拡大     |
| īχ                                                   | い。「足を置きれた!」と薄か                                                            | 全画面表示  |
| Eえがき――みんなが差別を<br>批判できる時代 アイデンテ<br>(ティからシティズンシップ<br>N | ヘルスパレビニョンのは 3000 (1000)<br>自分の足は悪くない私たち<br>を重んだ人間を非難してい<br>あ別を批判できる時代(に乱) | 音声読み上げ |
| 、<br>【一章 ポリティカル・コレ                                   | いる。だから、テレビでも本っ<br>炎上職手になるし。他人の見                                           | 文字サイズ  |
| ログンロン学会はどうから                                         | るに気をつけて、私たちは日<br>も、このような考え方は、「ボ                                           | PDF出力  |
| たのか                                                  | クトネズ (ボナイン、ド)、米田町(1)、中                                                    | ヘルプ    |
| 多民族国家アメリカの危機<br>―─ブルームとシュレージン                        | 1.6. UN 26. HOPCUI.                                                       | 終了     |

### 注意事項

- ■1コンテンツにつき、おひとりが利用できます。2人目以降は試し読みができます。
- ■15分間何も操作しないと自動的に終了し ます。
- ■「アクセス権がありません」のメッセージが 表示された場合は、ブラウザの再読み込み を行ってください。
- ■アプリbREADER Cloudを利用すると、し おりやマーカーをつけることができます。詳 しくは、岐阜県図書館のホームページをご 覧ください。